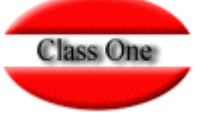

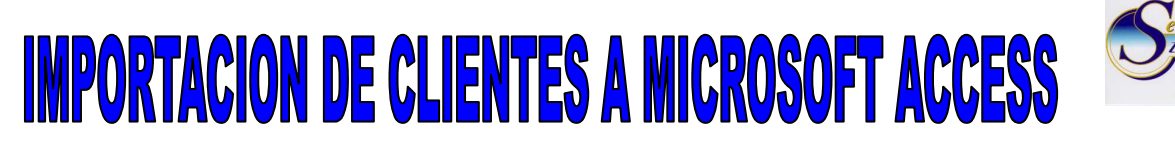

En este apartado se describirán los procedimientos habituales para incorporar el histórico de clientes del hotel a una base de datos Access, de forma que, aquellos que manejen este universalmente conocido diseñador-gestor de base de datos, puedan manejar los datos de clientes con el propósito de efectuar procedimientos externos no contemplados en Seven Stars, tales como consultas por cualquier campo, auto generación de informes, selectivos especiales para efectuar mailings, incorporación de datos a otras aplicaciones, etc.

Para ello, hemos preparado una base de datos con sus correspondientes especificaciones para incorporar las tablas de clientes directos, agencias y empresas. La base de datos la hemos denominado clientes.mdb y está disponible accediendo por ftp a la carpeta Util/Importacion Access.

Esta base de datos debemos ubicarla en una carpeta dedicada a tal fin, de un PC que tenga instalado Windows y el Microsoft Access.

En primer lugar, debemos "extraer" de Seven Stars los registros de clientes que deseemos, para lo cual debemos entrar en la opción C.3 y elegir el tipo de clientes (Agencias, Empresas, o Directo) y escribir el cliente "desde" y el "hasta", o bien <Intro> <Intro> si deseamos capturarlos todos.

En el caso de Agencias o Empresas, los registros quedarán depositados sobre el archivo hot91age.txt, y en el caso de clientes directos sobre el archivo hot91cli.txt.

No se han previsto dos archivos distintos para agencias y para empresas debido a que su estructura de datos es idéntica, de hecho la única diferencia es que el primer campo es una "A" para las agencias, y una "E" para las empresas.

Una vez terminada la operación de la opción C.3 ya tenemos el o los archivos que debemos traspasar al PC Windows que tiene Access. Para ello, debemos emplear el programa Windows Commander, el cual nos permite conectarnos via FTP con el servidor del Hotel, y copiar los archivos a una carpeta local del PC.

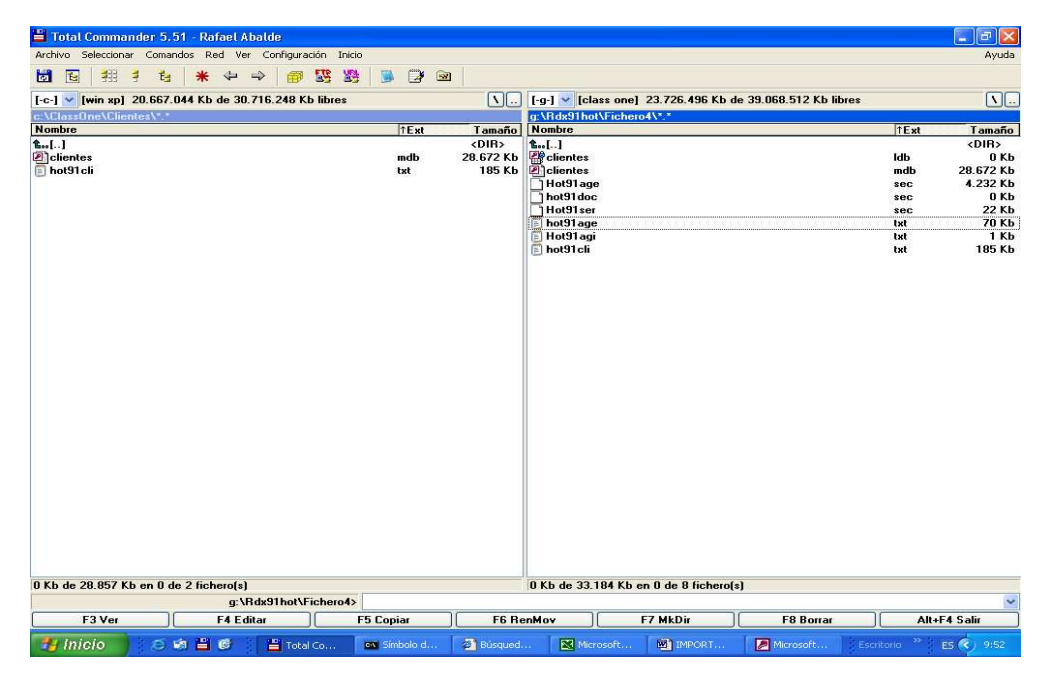

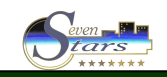

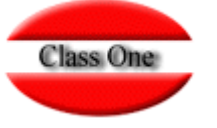

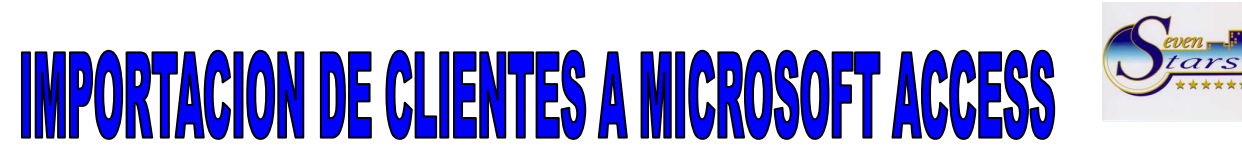

Al tener los archivos de clientes en el PC Windows, podemos hacer doble "click" sobre clientes.mdb, y se nos abrirá automáticamente el Access, mostrándonos una pantalla como la siguiente:

| Micros    | soft Acc | .ess |          |                                                                                                    |                                                                                  |                                                                                         |                         |                                     |                                                       |                   |                                      |     |          |     |                 |      |      |          |       |     |           |             | <b>e</b> 2 |
|-----------|----------|------|----------|----------------------------------------------------------------------------------------------------|----------------------------------------------------------------------------------|-----------------------------------------------------------------------------------------|-------------------------|-------------------------------------|-------------------------------------------------------|-------------------|--------------------------------------|-----|----------|-----|-----------------|------|------|----------|-------|-----|-----------|-------------|------------|
| Archivo   | Edición  | Ver  | Insertar | Herramienta                                                                                                    | s Ve                                                                             | gtana                                                                                   | 2                       |                                     |                                                       |                   |                                      |     |          |     |                 |      |      |          |       |     | Escriba i | ina pregunk |            |
|           |          |      |          |                                                                                                    |                                                                                  | н                                                                                       | K S                     | 2.                                  | A                                                     | - " [[            | C 💕                                  |     | 60 3     | 17  | 3 8             | 8 16 | 87.4 | W. •     | - 00  | 四   | 10 15     | <b>哈</b> 创  | • 2        |
|           |          |      |          | Cliente<br>Mitter J<br>Cope<br>Correct<br>Correct | te : Br<br>os<br>blas<br>mula<br>ormes<br>ginas<br>cros<br>dulos<br>os<br>vontos | 200 de<br>fig. (c)<br>200<br>200<br>200<br>200<br>200<br>200<br>200<br>200<br>200<br>20 | tiatos<br>Nyevo<br>Grea | r una tai<br>r una tai<br>r una tai | aato d<br>P <sub>o</sub> To<br>bla utila<br>bla intro | e archi<br>- EE ( | ivo de<br>III<br>existent<br>o datos | e e | 20 (     |     |                 |      |      |          |       |     |           |             |            |
|           |          |      |          |                                                                                                    | _                                                                                |                                                                                         |                         |                                     | _                                                     |                   |                                      |     |          |     |                 |      |      |          |       |     |           |             |            |
|           |          |      |          |                                                                                                    |                                                                                  |                                                                                         |                         |                                     |                                                       |                   |                                      |     |          |     |                 |      |      |          |       |     |           |             |            |
|           |          |      |          |                                                                                                    |                                                                                  |                                                                                         |                         |                                     |                                                       |                   |                                      |     |          |     |                 |      |      |          |       |     |           |             |            |
|           |          |      |          |                                                                                                    |                                                                                  |                                                                                         |                         |                                     |                                                       |                   |                                      |     |          |     |                 |      |      |          |       |     |           |             |            |
|           |          |      |          |                                                                                                    |                                                                                  |                                                                                         |                         |                                     |                                                       |                   |                                      |     |          |     |                 |      |      |          |       |     |           |             |            |
| Preparado |          |      |          |                                                                                                    |                                                                                  |                                                                                         |                         |                                     |                                                       |                   |                                      |     |          |     |                 |      |      |          |       |     |           |             |            |
|           | olo      |      | A 2      | e 1 1                                                                                                    | Tetral C                                                                         |                                                                                         | -                       | inbelo e                            | i. I                                                  | all and           | and                                  |     | Merosoft | . I | <b>189</b> 11/2 | теля |      | R Marrow | - oft | Fee | itorio 1  | ·           | 9.55       |

Para incorporar a una tabla Access los registros de clientes anteriormente obtenidos, procederemos de la siguiente forma:

En el menú superior, hacemos "click" en Archivo, luego en Obtener Datos Externos, y por último, en Importar.

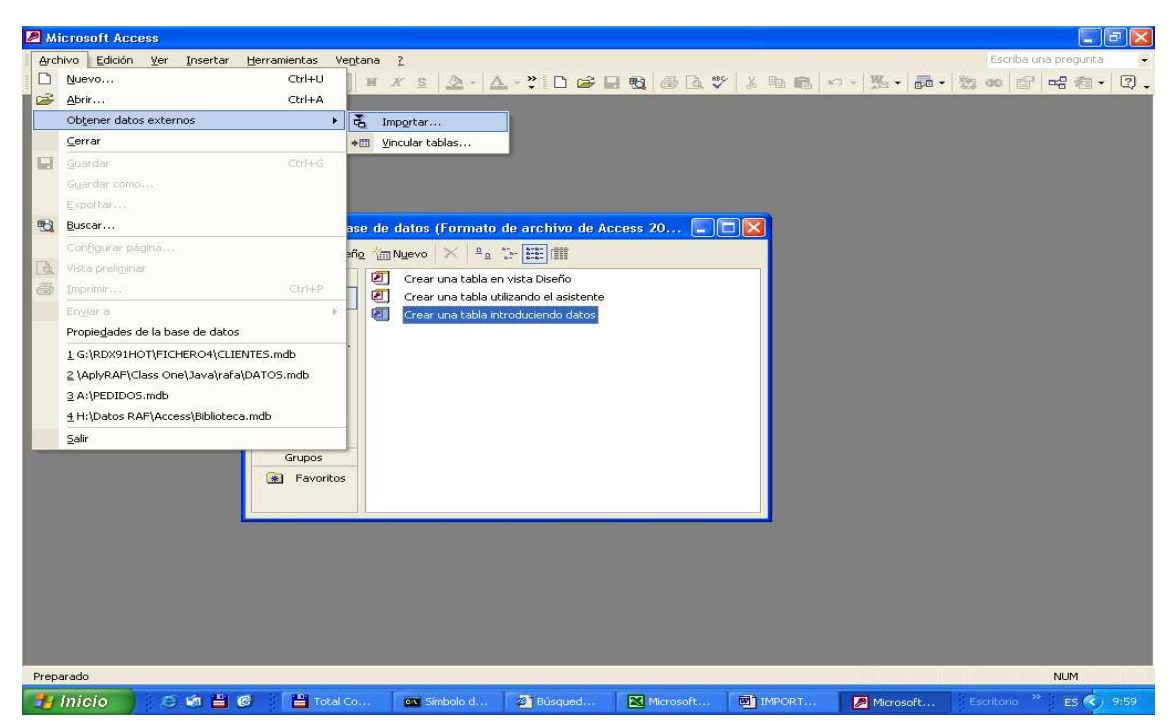

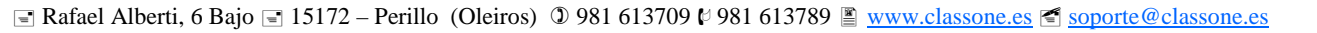

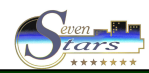

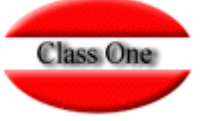

## IMPORTACION DE CLIENTES A MICROSOFT ACCESS

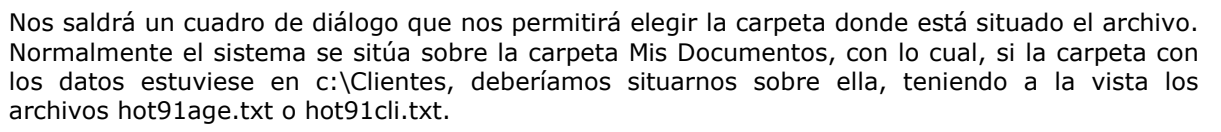

| Microsoft Access                      |                                                                                           |                      |                       |               | <b>_ </b>                |
|---------------------------------------|-------------------------------------------------------------------------------------------|----------------------|-----------------------|---------------|--------------------------|
| Archivo Edición Ver Insertar Herramie | ntas Ve <u>n</u> tana <u>?</u>                                                            |                      |                       |               | Escriba una pregunta 🛛 👻 |
|                                       | - H X S 🖄 - 🛕                                                                             | - * D 🖨 🖬 🛍 🏼        | 🗈 🖤 🕹 🖻 📾 🗠           | - 156 - 186 - | 200 日 昭行・2.              |
| Importar                              |                                                                                           |                      |                       | ? 🛛           |                          |
| Buscar <u>e</u> n:                    | Clientes                                                                                  | E 🕲                  | 🕻 🗙 📺 🖬 🗕 Herramienta | 15 -          |                          |
| Historial                             | 2) clientes                                                                               |                      |                       |               |                          |
| Mis documentos                        |                                                                                           |                      |                       |               |                          |
| Escritorio                            |                                                                                           |                      |                       |               |                          |
| Favoritos                             |                                                                                           |                      |                       |               |                          |
|                                       | Nombre de archivo:                                                                        |                      | Importa               | ar            |                          |
| Mis sitios de red                     | Tipo de archivo: Microsoft Access                                                         | :                    | Cancela               | r j           |                          |
|                                       | Lotus 1-2-3<br>Outlook<br>Paradox<br>Archivos de text<br>Documentos XML<br>ODBC Databaser | 0 (<br>5             |                       |               |                          |
|                                       |                                                                                           |                      |                       |               |                          |
| Preparado                             |                                                                                           |                      |                       |               | NUM                      |
| 📲 Inicio 📄 😸 📾 当 🚱 📑                  | Total Co 🛛 🐼 Símbolo d                                                                    | 🖉 Búsqued: 🛛 🔀 Micro | soft 🔟 IMPORT         | Microsoft     | Escritorio * ES 🔇 10:04  |

Es posible que en principio no aparezca ninguno de estos archivos dado que son .txt (archivos de texto) y debemos pinchar en la pestaña de la parte inferior de la ventana, aquella que nos permite seleccionar el **Tipo de Archivo**, y debemos indicar <u>Archivo de Texto</u>, tras lo cual, SI que ya aparecerán los archivos que hemos traido desde Seven Stars.

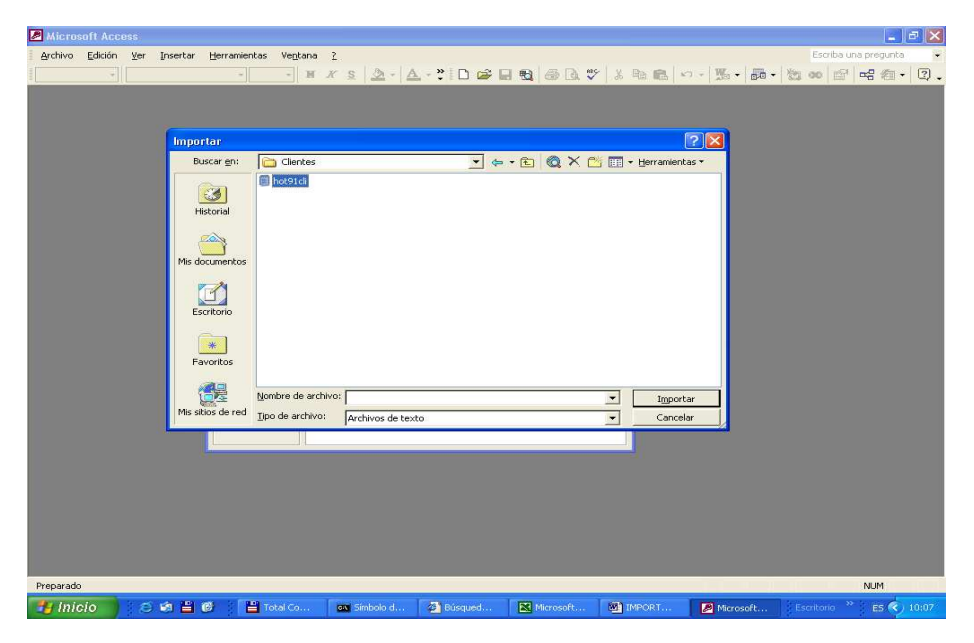

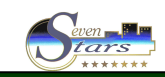

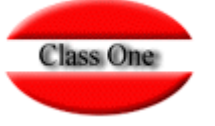

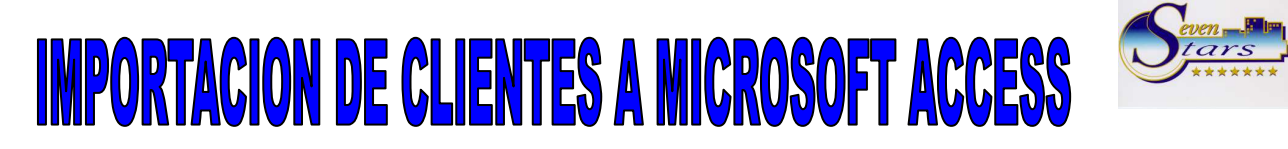

Ahora ya sólo tenemos que pinchar el botón de Importar, con lo cual nos aparecerá una segunda pantalla:

| 🖉 Microsoft Access                 |                                                                                                    |                                                                                                    |                                                                                                    |                                                                                                    |                                                                                                    |                                                                                                    |                     |                               |
|------------------------------------|----------------------------------------------------------------------------------------------------|----------------------------------------------------------------------------------------------------|----------------------------------------------------------------------------------------------------|----------------------------------------------------------------------------------------------------|----------------------------------------------------------------------------------------------------|----------------------------------------------------------------------------------------------------|---------------------|-------------------------------|
| Archivo Edición Ver Insert         | ar <u>H</u> erramientas                                                                                                    | Ve <u>p</u> tana <u>?</u>                                                                                                    |                                                                                                    |                                                                                                    |                                                                                                    |                                                                                                    |                     | Escriba una pregunta          |
|                                    |                                                                                                    | - H K S                                                                                                    | 2 - A                                                                                                    | - * 🗈 🖬 I                                                                                                    | a 🔁 🚳 🖪 :                                                                                                    | 9 X B B                                                                                                    | o - 🌇 - 👪 -         | 200 日 昭 四・                    |
|                                    | Cliente<br>Collector<br>Collector<br>Teal<br>Con<br>Collector<br>Collector<br>Co | Asistente p     Is datas parece     Scalado parece     Calado fao     Calado fao     Calado fao     The second and a second     The second and a second a second | ero importo<br>n tener el form<br>s.<br>- Caracteres te<br>- Los campos el<br>- Los campos el<br>- Maña Caño<br>- Maña Caño | ción de texto<br>ato Delimitado: Si n<br>iles como como o tal<br>escomo como o tal<br>atra almendos en co<br>VCASSORUCLIENT<br>MERO ANTONI<br>VERO ANTONI<br>VERO ANTONI<br>VERO ANTONI<br>Cancelar | o os asi, elta el forn<br>ulación separan cad<br>ulación separan cad<br>ulación separan cad<br>separan<br>S m<br>S m<br>S m<br>S m<br>S m<br>S m<br>S m<br>S m<br>S m<br>S m | ato que mejor<br>a campo<br>entre cada canpo<br>"01107550002 d<br>"06249271=X<br>"32753654K<br>"46726744-J<br>"2149975-J<br>"2149975-J<br>"2149975-J<br>"2149975-J<br>"214975-J<br>"214975-J<br>"214975-J<br>"214975-J<br>"2149016-H |                     |                               |
| Asistente para importación de text | 0                                                                                                    |                                                                                                    |                                                                                                    |                                                                                                    |                                                                                                    | IMPORTAC                                                                                                    | ION DE CLIENTES A M | ICROSOFT ACCESS - Microsoft V |
| 🛃 Inicio 🔰 😂 🗐 🖥                   | 10 H                                                                                                    | otal Co 🛛 🕵                                                                                                    |                                                                                                    | Ø Búsqued                                                                                                    | Microsoft                                                                                                    | MPORT                                                                                                    | Microsoft           | Escritorio 👋 🖪 🔇 10           |

Tanto esta como las siguientes ventanas, tienen como objetivo, especificar a Access cómo están organizados los datos, y cuál es su formato.

Como en la base de datos que se proporciona, clientes.mdb, YA están definidos estos formatos, sólo tenemos que pulsar el botón **Avanzado**, de la parte inferior, con lo cual tendremos una nueva ventana donde tendremos que elegir una especificación de formato.

| Microsoft Access                                                                                                |                                                                                                    |                                                                                                    |                                                                                     |                                                         | _ 5 🗙                  |
|----------------------------------------------------------------------------------------------------|----------------------------------------------------------------------------------------------------|----------------------------------------------------------------------------------------------------|-------------------------------------------------------------------------------------|---------------------------------------------------------|------------------------|
| Archivo Edición Ver Insertar Herramientas                                                                       | Vegtana 2                                                                                                    |                                                                                                    |                                                                                     |                                                         | Escriba una pregunta 👻 |
|                                                                                                    | - H X S 3-1                                                                                                    | A - 21 D 🚅 🗐 🖷                                                                                                    | a a 🤊 🗴 a a li                                                                      | o-W                                                     | 1 00 10 m m m · 2 .    |
| Asistente para importación de texto                                                                             | E Hot91cli Especificació<br>Eorrato del archivo: C p<br>G g<br>Edoma: Espa<br>Bógna de códigos: Euror<br>Pechas, horas y números<br>Greden de la fecha: DMM<br>Delimitador de hora: P<br>Delimitador de hora: P<br>Igformación del campo:<br>Mombre de campo<br>Texto<br>Campo Texto<br>Campo Texto<br>Campo Texto<br>Campo Texto<br>Campo Texto<br>Campo Texto<br>Campo Texto | in de importación<br>Delimitado<br>Ancho fijo<br>Cuplificador d<br>Ancione<br>Cuplificador d<br>Ancione<br>Cuplificador d<br>Ancione<br>Cuplificador d<br>Ancione<br>Cuplificador d<br>Cuplificador d | compo:<br>e texto:<br>•<br>•<br>•<br>•<br>•<br>•<br>•<br>•<br>•<br>•<br>•<br>•<br>• | Aceptar<br>Cancelar<br>Guardar como<br>Especificaciones |                        |
| The leader of the second second second second second second second second second second second second second se |                                                                                                    |                                                                                                    |                                                                                     | Contract of the local data                              |                        |
|                                                                                                    | otal Co ex Símbolo d                                                                                                    | 🖉 Busqued 🔀 M                                                                                                    | crosoft MPORT                                                                       | Microsoft                                               | Escritorio ES 🔇 10:14  |

En efecto, pulsando el botón Especificaciones, se nos permitirá elegir entre Importación Agencias+Empresas, o Importación Clientes, y debemos elegir una u otra según deseemos incorporar age, emp, o directos.

Pulsamos el botón Abrir, y luego Aceptar, con lo que estaremos de nuevo en la ventana anterior.

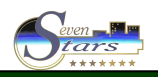

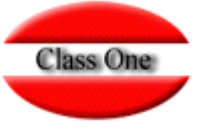

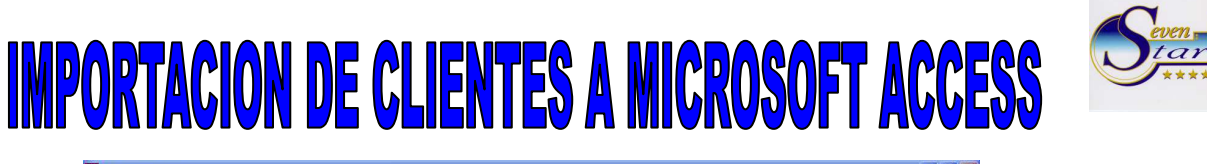

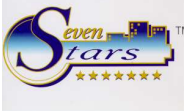

|          | -          |        | -        |             |                          |                                                                                                    |                      |                      |                 |            |                  |              | and a         |     |
|----------|------------|--------|----------|-------------|--------------------------|----------------------------------------------------------------------------------------------------|----------------------|----------------------|-----------------|------------|------------------|--------------|---------------|-----|
| chivo    | Edicion    | ⊻er    | Insertar | Herramentas | Ventana                  | 2                                                                                                    |                      |                      |                 |            | Correct Correct  | ESCIO        | a una preguno | .a  |
|          | . *        |        |          | ~           | - M                      | K <u>S</u> <u>2</u> -                                                                                                    | A - " 10 0           | <b>ĕ⊟ ®</b> 3 @      | 0 L91. 🌱 🛛 J    | 6 昭 昭 14   |                  | • 23 00 E    | 144 (四        | •   |
|          |            |        |          |             |                          |                                                                                                    |                      |                      |                 |            |                  |              |               |     |
|          |            |        |          | 1           | -                        |                                                                                                    |                      |                      |                 |            |                  |              |               |     |
|          |            |        |          |             | BE ASISTE                | nte para impo                                                                                                    | rtación de texa      |                      |                 |            |                  |              |               |     |
|          |            |        |          |             | Los datos<br>describa lo | parecen tener el l                                                                                                    | 'ormato 'Delimitado' | . Si no es así, elij | a el formato qu | e mejor    |                  |              |               |     |
|          |            |        |          |             | 0000100010               |                                                                                                    |                      |                      |                 |            | -                |              |               |     |
|          |            |        |          | -           | 0.00                     |                                                                                                    |                      |                      |                 |            |                  |              |               |     |
|          |            |        |          | 💷 cliente:  | C And                    | nitado - Caractere                                                                                                    | is tales como coma   | o cabulación sepa    | ran cada camp   | 0<br>      |                  |              |               |     |
|          |            |        |          | Aber 📐      | · Alia                   | io rijo - cos campo                                                                                                    | is estan anneados e  | n columnas come      | ispacios enicre | caua campo |                  |              |               |     |
|          |            |        |          | Objeto      |                          |                                                                                                    |                      |                      |                 |            | 4                |              |               |     |
|          |            |        |          | 🖽 Tabl      | Datos de e               | iemplo del archivo                                                                                                    | C:)CLASSONE)CL       | ENTES/HOT91CL        | LTXT.           |            |                  |              |               |     |
|          |            |        |          | Con:        | 1 "NES                   | TL";"ABA CJ                                                                                                    | ROLINE               |                      | ";"011          | 075B00026  | <b>_</b>         |              |               |     |
|          |            |        |          | ER Form     | 2 "                      | ";"ABAD J                                                                                                    | LBERCA JAIN          | E                    | ";"062          | 49271-X    |                  |              |               |     |
|          |            |        |          | Tofor       | 4 "LUT                   | Z ";"ABAD H                                                                                                    | STEVE JOSE           | LUIS                 | ";"467          | 26744-J    |                  |              |               |     |
|          |            |        |          |             | 5 "                      | ";"ABAD O                                                                                                    | GONSALVEZ AN         | A                    | ";"214          | 59755-L    |                  |              |               |     |
|          |            |        |          | i Pagi      | 6 "                      | ";"ABAD 1                                                                                                    | MARTINEZ ANT         | ONIO                 | ";"213          | 40016-H    | <u>_</u>         |              |               |     |
|          |            |        |          | ZZ Macr     | <b>•</b>                 |                                                                                                    |                      |                      |                 | Þ          |                  |              |               |     |
|          |            |        |          | ≪§≶ Mód     |                          |                                                                                                    |                      |                      | r               |            | 4                |              |               |     |
|          |            |        |          | Grupo:      | Avanzad                  | o                                                                                                    | Cancelar             | < <u>A</u> tràs      | Siguiente >     | Einalizar  |                  |              |               |     |
|          |            |        |          | 💽 Favo      | ROS                      |                                                                                                    |                      |                      |                 |            |                  |              |               |     |
|          |            |        |          |             |                          |                                                                                                    |                      |                      |                 |            |                  |              |               |     |
|          |            |        |          | -           |                          |                                                                                                    |                      |                      |                 |            |                  |              |               |     |
|          |            |        |          |             |                          |                                                                                                    |                      |                      |                 |            |                  |              |               |     |
|          |            |        |          |             |                          |                                                                                                    |                      |                      |                 |            |                  |              |               |     |
|          |            |        |          |             |                          |                                                                                                    |                      |                      |                 |            |                  |              |               |     |
|          |            |        |          |             |                          |                                                                                                    |                      |                      |                 |            |                  |              |               |     |
|          |            |        |          |             |                          |                                                                                                    |                      |                      |                 |            |                  |              |               |     |
|          |            |        |          |             |                          |                                                                                                    |                      |                      |                 |            |                  |              |               |     |
|          |            |        |          |             |                          |                                                                                                    |                      |                      |                 |            |                  |              |               |     |
| scence ( | para impor | cacion | ue cexto |             |                          | There are a second second secon | Trans                | 1 mm                 | -               | IMPORTACI  | ON DE CLIENTES A | MICROSOFT AC | CESS - Micros | oft |
|          | 100        |        | 101 -    | 168 Te      |                          | ex Simbolo d.                                                                                                    | . 29 Búsqued         | 🐹 Micro              | soft 💹          | IMPORT     | Microsoft        |              | ES <          |     |

Ahora podemos pulsar repetidamente al botón Siguiente (sin cambiar nada) hasta llegar a la ventana que nos permite darle nombre a la nueva tabla, o bien podemos pulsar una sola vez el botón Finalizar,

Con lo que asumirá para la tabla el mismo nombre que el archivo importado, esto es, por ejemplo, hot91cli.

Nos aparecerá un mensaje que se ha finalizado la importación, o de error en el caso de que algunos registros no hayan podido ser importados.

Finalmente, tendremos la nueva tabla incorporada ya como base de datos Access.

| Micro   | soft Ac | cess  |          |                                         |                                       |                                           |                                                                        |                   |                                            |          |        |            |   |       |                |               |          |                   |
|---------|---------|-------|----------|-----------------------------------------|---------------------------------------|-------------------------------------------|------------------------------------------------------------------------|-------------------|--------------------------------------------|----------|--------|------------|---|-------|----------------|---------------|----------|-------------------|
| Archivo | Edición | n ⊻er | Insertar | Herramientas                            | Ve <u>n</u> tana                      | 2                                         |                                                                        |                   |                                            |          |        |            |   |       |                | Esc           | riba una | pregunta          |
|         |         |       |          | •                                       | • 11                                  | XS                                        | 2-1                                                                    | <u>⊾</u> - °,   C |                                            | <b>B</b> | 5 D. V | <u>, </u>  | 8 | 0 - 🗾 | • <u>6</u> 0 · | 1 <u>5</u> 00 |          | <del>昭</del> ⁄ व• |
|         |         |       |          | Clientes<br>Abgir M<br>Objetos<br>Tabla | : Base de<br>Diseño 🏠<br>s Z<br>Iltas | datos<br>Nyevo<br>Crear<br>Crear<br>Crear | (Formato<br>X = = =<br>una tabla e<br>una tabla u<br>una tabla ir<br>c | de archiv         | ro de Acc<br>II<br>io<br>sistente<br>datos | ess 20   | 🔳 🗖    |            |   |       |                |               |          |                   |
|         |         |       |          | Form Form Form Form Form Form Form Form | ila<br>nes<br>as<br>s<br>os           |                                           |                                                                        |                   |                                            |          |        |            |   |       |                |               |          |                   |
|         |         |       |          | Favor                                   | itos                                  |                                           |                                                                        |                   |                                            |          |        |            |   |       |                |               |          |                   |
|         |         |       |          |                                         |                                       |                                           |                                                                        |                   |                                            |          |        |            |   |       |                |               |          |                   |
| reparad | 0       |       |          |                                         |                                       |                                           |                                                                        |                   |                                            |          |        |            |   |       |                |               |          | NUM               |
| 📕 Ini   | nin     | 1 2 4 | 16 H     | a 1 🖬 🖬                                 |                                       | -                                         | whole d                                                                | All Birst         |                                            | St Mic   |        | <b>111</b> |   |       | or of t        | Escrito       |          | FS (              |

Si hacemos doble "click" sobre ella, podemos acceder a sus datos, donde podemos apreciar que cada registro (fila) es un cliente, y cada campo (columna) tiene en su encabezado un titulo que especifica cuál es su contenido.

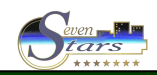

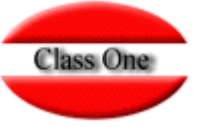

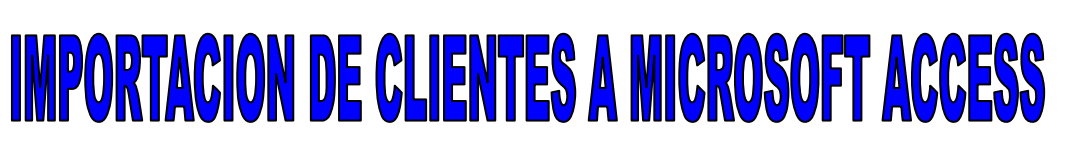

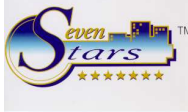

| æ   | Micn        | osoft Ac         | cess     |             |                                          |                                 |              |            |                                                                                                    |                   |             | (                  |              |
|-----|-------------|------------------|----------|-------------|------------------------------------------|---------------------------------|--------------|------------|----------------------------------------------------------------------------------------------------|-------------------|-------------|--------------------|--------------|
| 6   | rchive      | b <u>E</u> dició | n ⊻er    | Insertar Ec | ormato <u>R</u> egistros                 | Herramientas Vent               | ana <u>7</u> |            |                                                                                                    |                   |             | Escriba una pregun | )ta 🔸        |
| ID  |             | 1                | - Arial  |             | - 10 - B                                 | г <u>ж в</u> 🎿 -                | ▲ - 🗹        |            |                                                                                                    |                   |             |                    |              |
|     | -           | 🖬 🔁              | 0        | 😻 🐰 🖻       | a 📾 🗠 🧠 🖉                                | 1 👔 🐼 🚈 🖓                       | deta > +     | × 🗇 🖄      | · 2.                                                                                                    |                   |             |                    |              |
| 1   | -           |                  |          |             |                                          |                                 |              |            |                                                                                                    |                   |             |                    |              |
|     |             | lot91cl          | i : Tabl |             |                                          |                                 |              |            |                                                                                                    |                   |             |                    |              |
|     |             | IE               |          | Empresa     | Ap                                       | ellidos, Nombre                 |              | DNI / CIF  | Nro Tarjeta                                                                                                    | Origen Geografico | Codigo Pais | Codigo Posta       | I Mat        |
|     |             |                  | 15       | CLASS       | ABALDE FAN                               | DINO, RAFAEL                    |              | 36000000-P |                                                                                                    |                   | E           | 29089              |              |
|     | *           | (Autonu          | méricol  |             | ABREU GARU                               | JA, VICTOR                      |              | 20304556-L |                                                                                                    | -                 | AN          | -                  |              |
|     |             | () idronid       | meneo)   |             |                                          |                                 |              |            |                                                                                                    |                   |             |                    | aina i Maria |
|     |             |                  |          |             |                                          |                                 |              |            |                                                                                                    |                   |             |                    |              |
|     |             |                  |          |             |                                          |                                 |              |            |                                                                                                    |                   |             |                    |              |
|     |             |                  |          |             |                                          |                                 |              |            |                                                                                                    |                   |             |                    |              |
|     |             |                  |          |             |                                          |                                 |              |            |                                                                                                    |                   |             |                    |              |
|     |             |                  |          |             |                                          |                                 |              |            |                                                                                                    |                   |             |                    |              |
|     |             |                  |          |             |                                          |                                 |              |            |                                                                                                    |                   |             |                    |              |
|     |             |                  |          |             |                                          |                                 |              |            |                                                                                                    |                   |             |                    |              |
|     |             |                  |          |             |                                          |                                 |              |            |                                                                                                    |                   |             |                    |              |
|     |             |                  |          |             |                                          |                                 |              |            |                                                                                                    |                   |             |                    |              |
|     |             |                  |          |             |                                          |                                 |              |            |                                                                                                    |                   |             |                    |              |
|     |             |                  |          |             |                                          |                                 |              |            |                                                                                                    |                   |             |                    |              |
|     |             |                  |          |             |                                          |                                 |              |            |                                                                                                    |                   |             |                    |              |
|     |             |                  |          |             |                                          |                                 |              |            |                                                                                                    |                   |             |                    |              |
|     |             |                  |          |             |                                          |                                 |              |            |                                                                                                    |                   |             |                    |              |
|     |             |                  |          |             |                                          |                                 |              |            |                                                                                                    |                   |             |                    |              |
|     |             |                  |          |             |                                          |                                 |              |            |                                                                                                    |                   |             |                    |              |
|     |             |                  |          |             |                                          |                                 |              |            |                                                                                                    |                   |             |                    |              |
|     |             |                  |          |             |                                          |                                 |              |            |                                                                                                    |                   |             |                    |              |
|     |             |                  |          |             |                                          |                                 |              |            |                                                                                                    |                   |             |                    |              |
|     |             |                  |          |             |                                          |                                 |              |            |                                                                                                    |                   |             |                    |              |
|     |             |                  |          |             |                                          |                                 |              |            |                                                                                                    |                   |             |                    |              |
|     | Des         |                  |          |             |                                          |                                 |              |            |                                                                                                    |                   |             |                    |              |
| 141 | , Kec       | in de det        |          | 1           | 1.1.1.1.1.1.1.1.1.1.1.1.1.1.1.1.1.1.1.1. |                                 |              |            |                                                                                                    |                   |             | an in the          |              |
| VIS | ca Ho       | ya ue dati       |          |             |                                          | The second second second second | Transfer of  |            | in the second second second second second second second second second second second second second second second |                   | MA          | NOM                |              |
|     | <b>j</b> in | ICIO             | 1 8      |             | Total Co                                 | CN Simbolo d                    | 😢 Bús        | qued       | Microsoft                                                                                                    |                   | Micro Esci  | itorio ES          | 0 10:27      |

Si este proceso lo hacemos en una siguiente ocasión, o cuando los datos de los clientes hayan sufrido muchas modificaciones después de un tiempo, el sistema nos pedirá confirmación para sobrescribir la tabla ya existente.

Además, en la base de datos clientes.mdb, se ha incluido a modo de ejemplo, un par de consultas, una para seleccionar clientes de nivel de VIP > 0, y otra que selecciona clientes que hayan venido al menos una vez en el presente año.

| 🖉 Micros  | soft Acc | BSS |          |                                                                                                    |                                                                                |                                                                                                    |                                                            |          |         |         |     |         |      |            |               |         |
|-----------|----------|-----|----------|----------------------------------------------------------------------------------------------------|--------------------------------------------------------------------------------|----------------------------------------------------------------------------------------------------|------------------------------------------------------------|----------|---------|---------|-----|---------|------|------------|---------------|---------|
| Archivo   | Edición  | ⊻er | Insertar | Herramientas                                                                                                    | Ventana                                                                        | 2                                                                                                    |                                                            |          |         |         |     |         |      | Escrib     | a una pregunt | a •     |
|           | +        |     |          | -                                                                                                    | - H                                                                            | K 5 2 -                                                                                               | ≜ - ° D 🔗                                                  | 🛛 🖏      | @ D. :  | 🖋 🕺 🛱   |     | 0 - 🔣 - |      | 100 E      | 9 唱 掏         | • 🤉 .   |
|           |          |     |          | Clientes<br>Cher Mor<br>Copeco<br>Table<br>Copeco<br>Table<br>Copeco<br>Table<br>Copeco<br>Table<br>Copeco<br>Table<br>Copeco<br>Table<br>Copeco<br>Table<br>Copeco<br>Table<br>Copeco<br>Table<br>Copeco<br>Table<br>Copeco<br>Table<br>Copeco<br>Table<br>Copeco<br>Copeco | : Base do<br>Diseño 19<br>sistemas<br>siutas<br>ula<br>mes<br>has<br>os<br>dos | e datas (Forma<br>SNyevo X A<br>Crear una cons<br>Crear una cons<br>Cantes Nio Via<br>Clantes VIP > 1 | o do archivo de /<br>a : ::::::::::::::::::::::::::::::::: | Access 2 | 0       |         |     |         |      |            |               |         |
|           |          |     |          | -                                                                                                    |                                                                                |                                                                                                    |                                                            |          |         |         |     |         |      |            |               |         |
|           |          |     |          |                                                                                                    |                                                                                |                                                                                                    |                                                            |          |         |         |     |         |      |            |               |         |
|           |          |     |          |                                                                                                    |                                                                                |                                                                                                    |                                                            |          |         |         |     |         |      |            |               |         |
|           |          |     |          |                                                                                                    |                                                                                |                                                                                                    |                                                            |          |         |         |     |         |      |            |               |         |
|           |          |     |          |                                                                                                    |                                                                                |                                                                                                    |                                                            |          |         |         |     |         |      |            |               |         |
| Preparado | ,        |     |          |                                                                                                    |                                                                                |                                                                                                    |                                                            |          |         |         |     |         |      |            | NUM           |         |
| 📲 Iniq    | oio      | : 2 | 1 H      | Ø 💾 1                                                                                                    | stal Co                                                                        | GN Simbolo d                                                                                          | Dúsqued                                                    |          | krosoft | 101 INF | ORT | Miero   | soft | Escritorio | " ЕБ 🔇        | ) 10:39 |

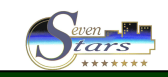